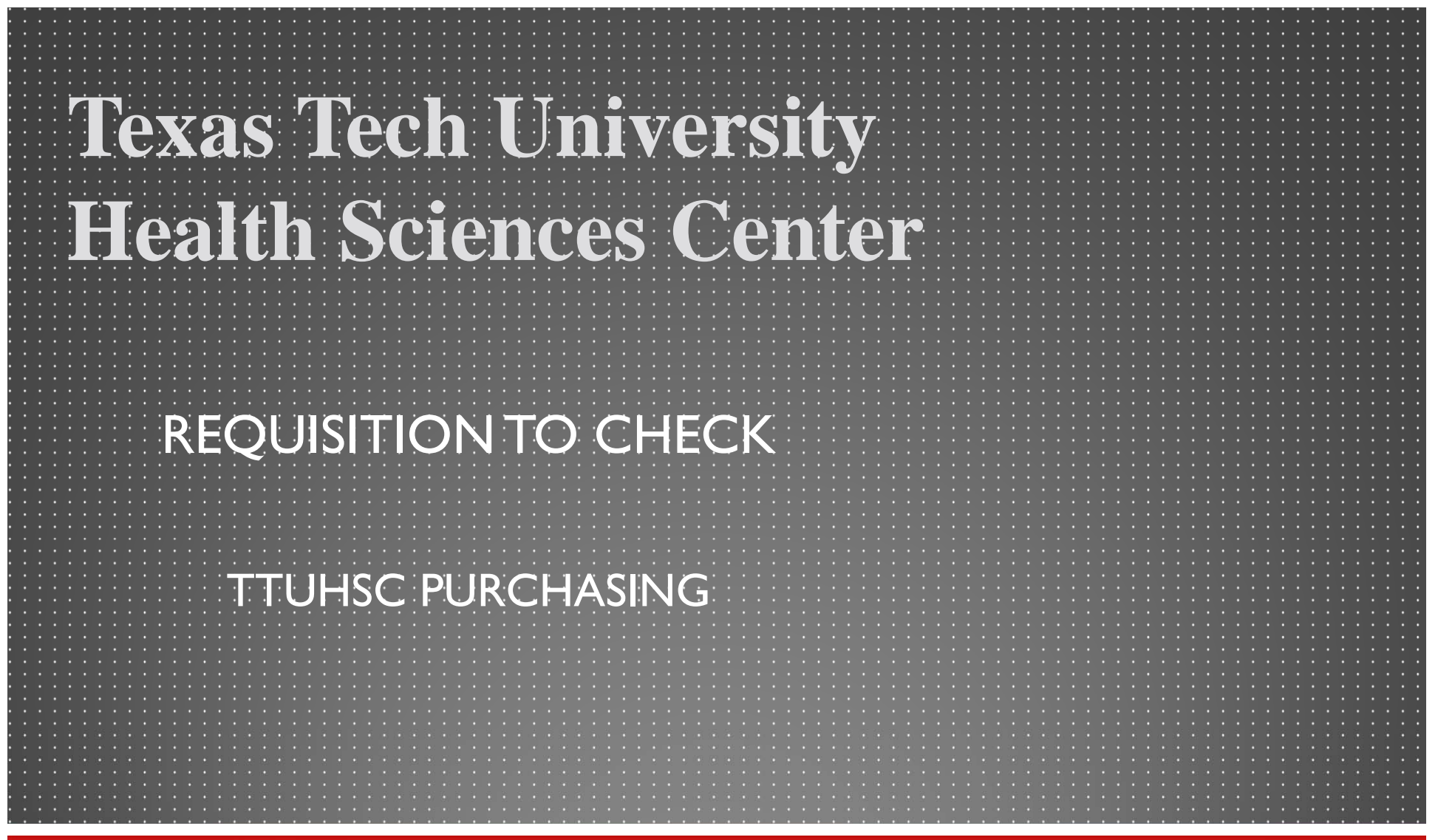

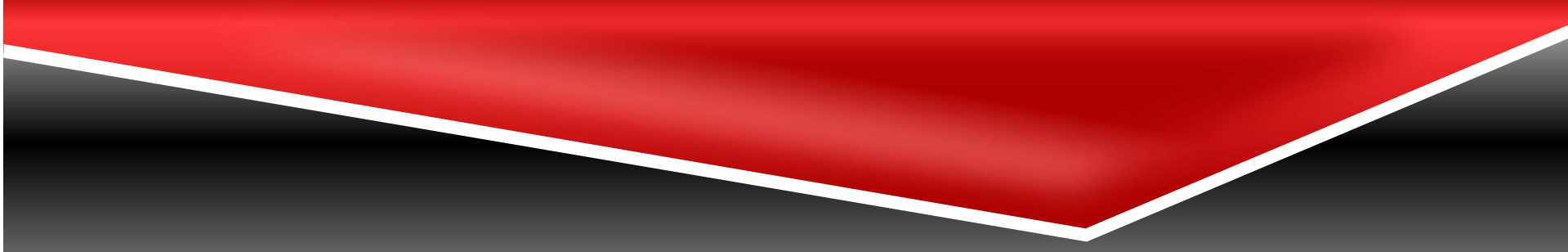

# Agenda

- Processing a TechBuy Order
- Receiving Receipts
- Payment

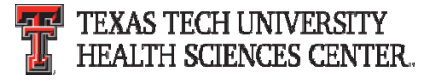

#### **Determine the type of order to process**

- Non-Catalog/Standing order
  - Order under \$5,000 (New limit under \$15,000)
  - Quote from vendor
- Informal Bid
  - Order total \$5,000-\$25,000 (New limits \$15,000.01-\$40,000)
  - Requires quotes from at least three vendors (2 from HUB vendors)
- Formal Solicitation
  - Order total \$25,000+ (New limits \$40,000.01+)
  - Requires Bid Supplier non-catalog to be submitted to request solicitation
  - Solicitation process is completed by the Purchasing department
- Sole Source
  - Only one vendor can supply the item/services
  - Sole Source form must be completed in detail and attached to the order

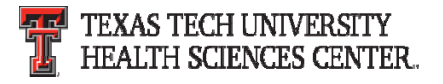

#### Processing a TechBuy Non-Catalog order or Standing order

Overview:

- In TechBuy select the Non-Catalog or Standing order form from the Home/Shop page.
  - Non-Catalog One time purchase from vendor.
  - Standing Order Open PO for items/services listed for the current FY.
- Complete each field and select add and go to cart.
  - The bold titles are required fields.
  - The non bold titles are optional fields.
- Please see following slides for step by step guide.

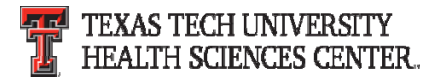

#### **Select Supplier**

• Select Supplier by clicking **Supplier Search** in the Enter Supplier

|               | Non-Catalog Purchase Form        |  |  |
|---------------|----------------------------------|--|--|
| Supplier      |                                  |  |  |
| nter Supplier |                                  |  |  |
|               | or                               |  |  |
|               | Supplier Search   Enter Manually |  |  |

• Enter the Suppliers name

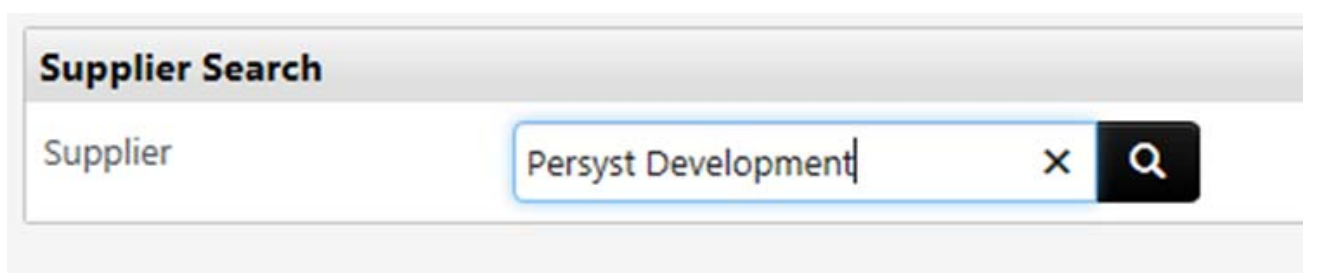

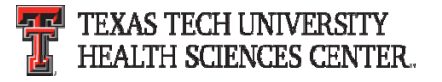

 The suppliers name will appear if they are in the system. If an error states no suppliers were matched you will need to enter the suppliers information manually.

| Supplier Search    |                                          |                                         |               |
|--------------------|------------------------------------------|-----------------------------------------|---------------|
| Supplier           | Persyst Development                      | ×Q                                      |               |
| C There were no si | uppliers that matched the search criteri | a. Please revise the search criteria ar | nd try again. |

• Click on **Enter Manually** in the Enter Supplier field.

|               | Non-Catalog Purchase Form        |  |  |
|---------------|----------------------------------|--|--|
| Supplier      |                                  |  |  |
| nter Supplier |                                  |  |  |
|               | or                               |  |  |
|               | Supplier Search   Enter Manually |  |  |

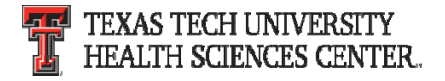

 Enter the Supplier's Name, Phone Number, Fax Number and Email. The contact information provided is used by the vendor team to request the W-9/W-8 information required for the vendor to be added to the system. The vendor team will contact the vendor when the requisition is received in the purchasing department.

|                  | Non-Catalog Purch | ase Form    |         |
|------------------|-------------------|-------------|---------|
| Supplier         |                   |             |         |
| Supplier Name    | Persyst Devel     | opment      |         |
| DUNS No.         |                   |             |         |
| Supplier Phone   | 928               | 708-0705    |         |
|                  | (Country, Area,   | Phone, Ext) | 20 - Di |
| Supplier Fax No. | 928               | 771-1209    |         |
|                  | (Country, Area,   | Phone)      |         |
| Supplier Email   | sales@persyst.com |             |         |
|                  | cancel manual e   | entry       |         |

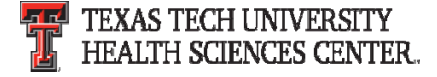

#### Select Purchase Category

 Select the correct Purchase Category from the drop down list. The purchase category field is used to route the order to correct approvers and purchasing buyer.

#### Select Quantity, Packaging (UOM), and Unit Price

- Select the quantity of items being purchased. If a standing order is being created the quantity will be 1.
- Select the packaging (UOM) of the items being purchased.
  - Non-Catalog orders will vary based on items purchased. The majority are 1/EA.
  - If a standing order is being created the packaging (UOM) will be 1/LOT.

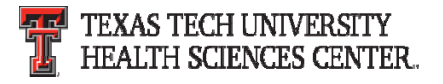

#### **Product Description**

 Enter descriptive information about the items/services being purchased. The first 250 characters will appear on the check stub. This field will be included on the purchase order when sent to the vendor.

#### **Specifications/Long Text**

• This field is used for additional specifications. This field is not sent to the vendor on the purchase order.

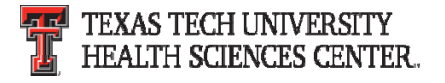

#### **Shipping Information**

- There are two selections for Shipping
  - Shipping cost included in line item select this option when shipping has already been included in the line item.
  - Shipping is Prepaid and will be added to invoice select this option when shipping was not included in the quote but will be added to the invoice.

Shipping Information

Shipping Cost Included in Line Item
 Shipping is Prepaid and Will Be Added to Invoice

#### **Prior Year PO Number**

• Enter prior PO number in this field. This field is designed to reference back to the prior year and provide connection between the purchase orders. It is used by Purchasing to reference the prior year attachments, notes, etc. to provide consistency and accuracy.

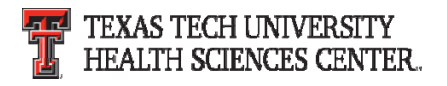

#### Form submission

- Once all bold/required fields are completed the form is ready to be submitted to your cart. In the available actions drop down you can choose the following:
  - Add and go to cart
  - Add to cart and return
  - Add to cart
  - Add to draft cart or pending PR/PO
  - Add to PO Revision
  - Add to Favorites
  - Save
  - Add to new cart
- Select the appropriate action and click go.

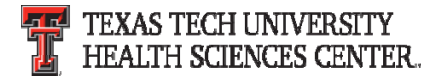

#### **Shopping Cart**

- Once all line items are completed you will be taken to your cart to complete the requisition.
  - Click Proceed to Checkout to continue to the requisition.
  - Click Assign Cart to assign the cart to another user for approval.

| ñ          | Lora Turpin 🔻 🛛 🛨 🗎 Action                                                                                                    | Items 🥑   Notifie      | cations   📜   | 120.00 USD   <b>Q</b>    |
|------------|----------------------------------------------------------------------------------------------------|------------------------|---------------|--------------------------|
| È          | 🍹 Shop 👌 My Carts and Orders 👌 Open My Active Shopping Cart 🗢 👌 Cart - 48834900 - Draft Requisition                           |                        |               | D Logout                 |
|            | Shopping Cart for Lora Turpin                                                                                                 | 1 Ite                  | m(s) for a to | tal of <b>120.00</b> USD |
| <i>S</i>   | Name this cart: 2014-03-26 SZI960 01                                                                                          | Proceed to Che         | ckout or      | Assign Cart              |
| 血          | Have you made changes? Update 🚔   🖓 Help   Add Non-Catalog Item   Empty cart Perfor                                           | rm an action on (0 ite | ms selected)  | 🔻 Select All 🗌           |
| )          | Officewise Furniture and Supply more info PO Purchase Order 1 Edit 1212 Avenue J, Lubbock, TX 79401-4020 US                   |                        | Add           | d Non-Catalog Item       |
| <b>.</b>   | Product Description                                                                                                    | Unit Price             | Quantity      | Total                    |
| <b>8</b> 3 | Item added on<br>Mar 26, 2014<br>Add to Favorites Haworth Chair with arms, color: red and black open form<br>Part Number 1234 | 120.00 USD<br>1/EA     | 1             | <b>120.00</b> USD        |
| ٥          | Remove         Contract         H-7110380 ▼ more info           Spec Furniture change         Spec Furniture change           |                        |               |                          |
|            | More Actions  Commodity Code                                                                                                  |                        |               |                          |
|            | Taxable                                                                                                    |                        |               |                          |

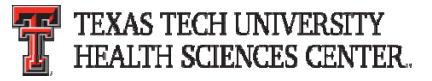

Complete all fields marked with A across the top of the cart. All fields must be marked with a green check at to submit the requisition. Please review all fields to verify the correct information has been entered.

| ñ          |                                             |                        |                                            |                            |                                     | Lora Tu                                        | urpin 🔻 🛛 ★ 🛛                    | Action Items 9 | )   Notifications   ) | 🗏 120.00 USD   🔍                |
|------------|---------------------------------------------|------------------------|--------------------------------------------|----------------------------|-------------------------------------|------------------------------------------------|----------------------------------|----------------|-----------------------|---------------------------------|
| È          | 📜 Shop 👌 My Carts and                       | Orders > Open          | My Active Shopping Car                     | t $rac{1}{2}$ Line and H   | eader FOAP Summary                  | - 48834900 - Draft Req                         | uisition                         |                |                       | D Logout                        |
| ©<br>₩     | ♂ General  Shi                              | pping 📀 Billin         | ng 🔺 Line and Hea                          | ader FOAP                  | Internal Not<br>Attachment          | tes and<br>ts                                  | External Note<br>Attachments     | es and         | ▲ Final<br>Review     | Submit Req<br>or<br>Assign Cart |
| <u>ш</u>   | <b>A</b>                                    | Almost ready           | r <b>to go! The list bel</b><br>d: Account | low needs to be            | e addressed befor                   | re the request can                             | be submitted.                    | () Retu        | rn to shopping cart ( | Continue Shopping               |
| )          | Requisition PR Appro                        | ovals PO Preview       | w Comments Attac                           | hments History             | Cumplicatofa                        |                                                |                                  |                |                       |                                 |
| <b>.</b>   | Summary Snippi                              | ng Billing             | Line and Header H                          | OAP Summary                | Supplier Into                       |                                                |                                  |                |                       | Hide value descriptions         |
| <b>₽</b> ≯ |                                             |                        |                                            | I                          | Line and Header                     | FOAP Summary                                   |                                  |                |                       | ?                               |
| â          | Chart                                       | Fund                   | Fund - Banner                              | These<br>Organization      | values apply to all line<br>Account | es unless specified by lir<br>Account - Banner | ne item<br>Program               | Activity       | Activity - Banner     | edit                            |
|            | H<br>Texas Tech Univ<br>Health Sciences Ctr | 181183-H<br>Purchasing | 181183<br>Purchasing - Test                | 201181-H<br>Purchasing Lbk | no value<br>© Required<br>field     | no value                                       | 60-H<br>Institutional<br>Support |                |                       |                                 |
|            |                                             |                        |                                            |                            |                                     |                                                |                                  |                |                       |                                 |

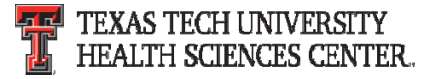

• Check PR approvals tab to view workflow of the order.

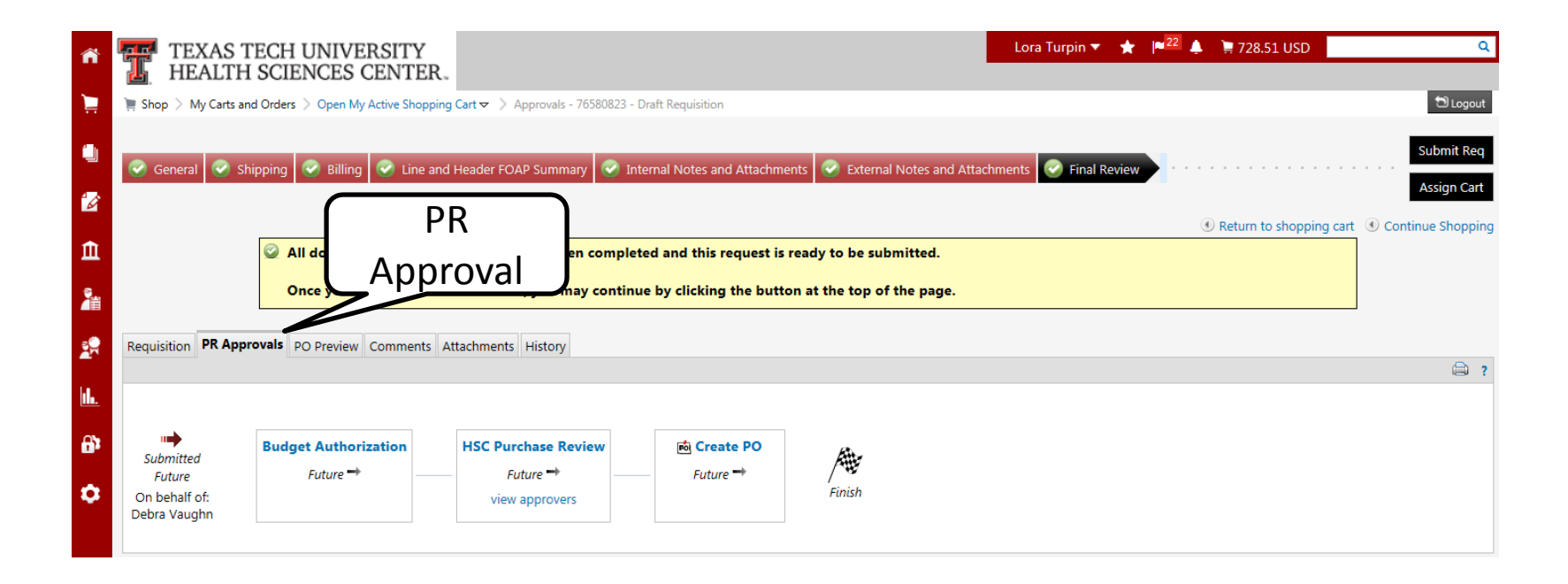

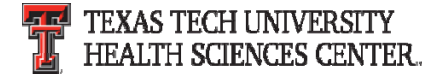

#### Search for correct account code

• Select edit at the line and header FOAP summary.

|                                             |                        |                      |                            |                            | The try co               | are by this rectini           |          |                   |      |
|---------------------------------------------|------------------------|----------------------|----------------------------|----------------------------|--------------------------|-------------------------------|----------|-------------------|------|
| Line and Header FOAP Summary                |                        |                      |                            |                            |                          |                               |          |                   |      |
| Chart                                       | Fund                   | Fund - Banner        | Organization               | Account                    | Account - Banner         | Program                       | Activity | Activity - Banner | edit |
| H<br>Texas Tech Univ Health<br>Sciences Ctr | 181183-H<br>Purchasing | 181183<br>Purchasing | 201181-H<br>Purchasing Lbk | 730000-H<br>SM Consumables | 730000<br>SM Consumables | 60-H<br>Institutional Support |          |                   |      |

#### • Select from all values

| Funding Information                                  |                                                      |                        |                                                      |                        |       |                        |
|------------------------------------------------------|------------------------------------------------------|------------------------|------------------------------------------------------|------------------------|-------|------------------------|
| Chart                                                | Fund                                                 | Fund - Banner          | Organization                                         | Account                | А     | Click Select           |
| н                                                    | 181183-H                                             | 181183                 | 201181-H                                             | 730000-Н               | 73000 | from all values        |
| Select from profile values<br>Select from all values | Select from profile values<br>Select from all values | Select from all values | Select from profile values<br>Select from all values | Select from all values | Sele  | Select from all values |

• Type item description and click search.

| Custom Field Search |          |   |
|---------------------|----------|---|
| Value               |          |   |
| Description         | Computer | × |
|                     | Search   |   |

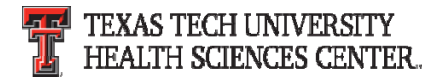

Click Edit

#### Search for correct account code

• Select appropriate code.

| Results Per Page 20 💙 | Values Found 12                     | 🔳 Page 1 of 1 上 |
|-----------------------|-------------------------------------|-----------------|
| Value                 | Description                         |                 |
| 726200-Н              | MR Computer Software                | select          |
| 726700-Н              | MR Computer Equipment Maint/Repair  | select          |
| 737700-Н              | OC Computer Equipment Expensed      | select          |
| 737800-H              | OC Computer Equipment Controlled    | select          |
| 737900-Н              | CO Computer Equipment               | select          |
| 738001-H              | OC Computer Software Expensed       | select          |
| 738002-H              | OC Computer License Fees Expensed   | select          |
| 739500-Н              | CO Computer Software/License Fees   | select          |
| 739501-H              | CO Computer Software Capitalized    | select          |
| 739502-H              | CO Computer License Fees Capitalizd | select          |
| 741100-Н              | RL Computer Equipment               | select          |
| 741500-H              | RL Computer Software                | select          |

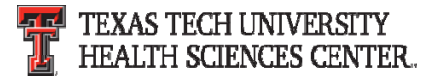

#### Search for correct account code

• The code selected will populate the account field.

| Funding Information                                  |                                                      |                        |                                                      |                        |
|------------------------------------------------------|------------------------------------------------------|------------------------|------------------------------------------------------|------------------------|
| Chart                                                | Fund                                                 | Fund - Banner          | Organization                                         | Account                |
| н                                                    | 181183-H                                             | 181183                 | 201181-H                                             | 737700-H               |
| Select from profile values<br>Select from all values | Select from profile values<br>Select from all values | Select from all values | Select from profile values<br>Select from all values | Select from all values |

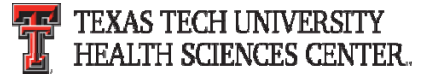

• For Recurring Payments or Advanced Pays click on the final review tab.

|     |                                                                                                    | Lora Turpin 🔻               | 🖌 🛉 🛧 Action Items 1                                                                                                    | Notifications        | 120.00 USD   <b>Q</b> |  |  |  |
|-----|----------------------------------------------------------------------------------------------------|-----------------------------|----------------------------------------------------------------------------------------------------|----------------------|-----------------------|--|--|--|
|     |                                                                                                    |                             |                                                                                                    |                      |                       |  |  |  |
| Ì   | 📜 Shop 👌 My Carts and Orders 👌 Open My Active Shopping Cart 🗢 👌 Summary - 48834900 - Draft Re                                                                                                    | quisition                   |                                                                                                    |                      | 🔁 Logout              |  |  |  |
| 476 |                                                                                                    |                             |                                                                                                    |                      | Submit Reg            |  |  |  |
|     | Summary         Shipping         Silling         Internal No.                                                                                                    | tes and 🛛 🕑 Εxt             | ernal Notes and<br>achments                                                                                                    | Final<br>Review      | or                    |  |  |  |
| 1   |                                                                                                    |                             | adminents                                                                                                    | nevien               | Assign Cart           |  |  |  |
|     |                                                                                                    |                             | Return     Return     Ret | n to shopping cart 🔳 | Continue Shopping     |  |  |  |
| 血   | All done! The required information has been completed and the second second | is request is ready to be s | submitted.                                                                                                    |                      |                       |  |  |  |
| ]   | Once you have reviewed the details, you may continue by click                                                                                                    | king the button at the top  | of the page.                                                                                                    |                      |                       |  |  |  |
| la. | Requisition PR Approvals PO Preview Comments Attachments History                                                                                                    |                             |                                                                                                    |                      |                       |  |  |  |

Note: A state agency may not pay for goods or services before their delivery to the agency, unless the advance payment is necessary and serves a proper public purpose

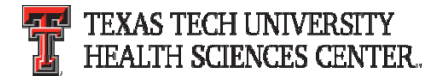

• Scroll to the line item you would like to set for recurring or advanced pay. Click the edit button on each line item.

| Supplier / Line Item Details                                                                                                    |                                                                                              |                                      |                                                                                         |                                     | 1                            |
|----------------------------------------------------------------------------------------------------|----------------------------------------------------------------------------------------------|--------------------------------------|-----------------------------------------------------------------------------------------|-------------------------------------|------------------------------|
| Hide line details                                                                                                    |                                                                                              |                                      | For selected I                                                                          | ine items Add To Favorites          | ✓ Go                         |
| Officewise Furniture and Supply more info<br>PO Purchase Order 1 Edit<br>1212 Avenue J, Lubbock, TX 79401-4020 US<br>Add non-catalog item for this supplier |                                                                                              |                                      | Contract<br>PO Number                                                                   | H-7110380 more in<br>To Be Assigned | fo<br>View/edit by line item |
| Product Description                                                                                                    |                                                                                              | Catalog No                           | Size / Packaging                                                                        |                                     | t. Price                     |
| 1 Haworth Chair with arms, color: red and black 📄 mo                                                                                                    | Taxable<br>Taxable<br>Replenish stock<br>Commodity Code<br>Recurring Payment<br>Advanced Pay | 1234<br>x<br>x<br>no value<br>x<br>x | 1/EA<br>Internal Note<br>add attachme<br>External Note<br>Attachments f<br>add attachme | Click edit                          | edit                         |
|                                                                                                    |                                                                                              |                                      | S                                                                                       | upplier subtotal                    | 120.00USD                    |
| Shipping, Handling, and Tax charges are calculated and charged<br>and workflow approvals.                                                                   | by each supplier. The values sh                                                              | own here are for estimati            | ion purposes, budget checking                                                           | g, <mark>Subtotal</mark><br>Total   | 120.00<br>120.00 USD         |

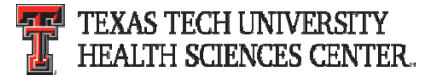

• Click the appropriate check box and click save.

| Edit | Line                                            |                                   |        |            |                    |                                                |                          | ? X            |
|------|-------------------------------------------------|-----------------------------------|--------|------------|--------------------|------------------------------------------------|--------------------------|----------------|
|      | Product Description                             |                                   |        | Catalog No | Size / Packaging   | Unit Price                                     | Quantity                 | Ext. Price     |
| 1    | Haworth Chair with arms, color: red and black 📄 |                                   |        | 1234       | 1/EA               | 120.00<br>Contract: H-71<br>Select price or co | 1 EA<br>10380<br>ontract | 120.00 USD     |
|      |                                                 | Taxable<br>Replenish stock        |        |            | Internal Note      |                                                |                          | < >            |
|      |                                                 | Recurring Payment<br>Advanced Pay |        |            | lick approp<br>box | riate                                          |                          | expand   clear |
|      | Click                                           | Save Save                         | Cancel |            |                    |                                                | 1                        | expand   clear |

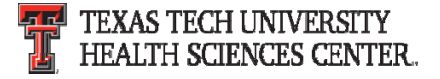

• Once all fields have been reviewed and have a green check, click Submit Req or Assign Cart.

|           | 📜 Shop 〉 My Carts and C                | Orders > Open M<br>Ding 💽 Billing | All fie<br>gree<br>Summary                | lds con<br>en chec<br>der FOAP  | tain<br>ks                               | Lora Tur<br>48834900 - Draft Requ         | isition<br>External Notes<br>Attachments | Click s<br>requis<br>assig | submit<br>ition or<br>n cart<br><sup>© Final</sup><br>Review | 0.00 USD Q<br>Degout<br>Submit Req<br>or<br>Assign Cart |
|-----------|----------------------------------------|-----------------------------------|-------------------------------------------|---------------------------------|------------------------------------------|-------------------------------------------|------------------------------------------|----------------------------|--------------------------------------------------------------|---------------------------------------------------------|
|           |                                        | You have com<br>Proceed to the    | pleted the require<br>e next step: Intern | d information<br>al Notes and A | in this step. At th<br>ttachments. Go st | is point, you can d<br>raight to the end: | lo the following<br>Final Review.        | ( Retur                    | n to shopping cart                                           | Continue Shopping                                       |
| <u>l.</u> | Summary   Shipping                     | g Billing                         | Line and Header FC                        | DAP Summary                     | Supplier Info                            |                                           |                                          |                            |                                                              | 🖨 💷 ?                                                   |
| t,        |                                        |                                   |                                           |                                 | line and Header F                        |                                           |                                          |                            |                                                              | Hide value descriptions                                 |
|           |                                        |                                   |                                           | There                           | values apply to all lines                | unless specified by line                  | e item                                   |                            |                                                              |                                                         |
| ¢         | Chart<br>H                             | Fund<br>181183-H                  | Fund - Banner<br>181183                   | Organization<br>201181-H        | Account<br>733403-H                      | Account - Banner<br>733403                | Program<br>60-H                          | Activity<br>no value       | Activity - Banner                                            | edit                                                    |
|           | Texas Tech Univ<br>Health Sciences Ctr | Purchasing                        | Purchasing - Test                         | Purchasing Lbk                  | OC Office Furniture<br>Expensed          | OC Office Furniture<br>Expensed           | Institutional<br>Support                 |                            |                                                              |                                                         |

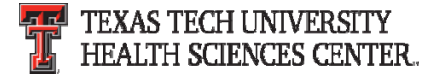

• Once submitted you will receive a notification with the requisition number for your records.

| ñ          |                                                                                           |                                                                      |
|------------|-------------------------------------------------------------------------------------------|----------------------------------------------------------------------|
|            | 📜 Shop > My Carts and Order                                                               | s 📏 Open My Active Shopping Cart 😎 📏 Submitted - Requisition 1466594 |
|            | Requisition Su                                                                            | bmitted                                                              |
| 2          | Next Steps<br>You can view or print this                                                  | at: Requisition 1466594, or via the Document Search page             |
| 血          | <u>View Approval Stat</u> Search for another                                              | <u>US</u>                                                            |
| 2          | View order history     Check the status of     Return to your hom     Create new draft ca | an order<br>le page<br>rt                                            |
|            |                                                                                           | <u></u>                                                              |
| <u>16.</u> | Requisition Summary                                                                       |                                                                      |
| -          | Requisition number                                                                        | 1466594 Quick View                                                   |
| <b>.</b>   | Requisition status                                                                        | Pending                                                              |
| •          | Cart name                                                                                 | 2015-11-20 SZI960 01                                                 |
|            | Requisition date                                                                          | 11/20/2015                                                           |
|            | Requisition total                                                                         | 1.00 USD                                                             |
|            | Number of line items                                                                      | 1                                                                    |

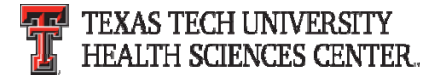

#### **Required Attachments (Word or PDF documents)**

- Quote A valid quote is required to be attached on all requisitions. A quote is considered to be valid 30 days after the quote date unless an expiration date is stated.
- ICQ (Independent Contractor Questionnaire) ICQ's must be attached to orders that an individual is providing a service to the institution.
- COI (Certificate of Insurance) A COI is required when work/labor/delivery is being provided on the institutions property.
- Artwork TTUHSC artwork (Seal, Double T, etc.) is to be attached to requisitions when being printed on items (promotional items, lab coats, etc).

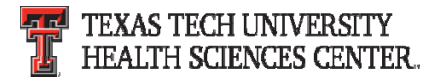

#### **Required Approvals**

- IT Approval is required on all TTUHSC IT related purchases (Computers, software, etc). If the account code or category selected is IT related the order will route to IT. If not, Purchasing will request approval from IT and will not approve until approval is received.
- Communications and Marketing Approval is required on all TTUHSC artwork. Please allow additional time for Purchasing to route the order to them for approval.
- EH&S Approval is required on all hazardous and radio active purchases. If the category chemicals and gases-radioactive is selected the order will be automatically routed. If not, Purchasing will request approval from EH&S and will not approve until approval is received.
- Pharmaceuticals Approval is required from designated SOP representative. If the category Pharmaceuticals is selected the order will be automatically routed. If not, Purchasing will request approval from designated SOP representative and will not approve until approval is received.

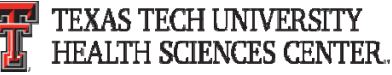

- The receiving receipt feature allows you to enter receiving in TechBuy. In order to maintain an order's history, all receiving information for TechBuy purchase orders must be submitted through the TechBuy receiving process. Do not wait to receive an invoice or a request from Accounts Payable to complete "receiving" in TechBuy. Receiving should be completed when goods/services are received.
- There are two types of receipts that can be entered within TechBuy:
  - Quantity Receipt receipt of item(s)
  - Cost Receipt receipt of service(s)

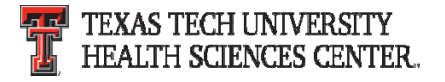

#### **Creating a Quantity Receipt**

 To document the receipt of specific items, select the Create Quantity Receipt option from the Available Actions dropdown box and select Go.

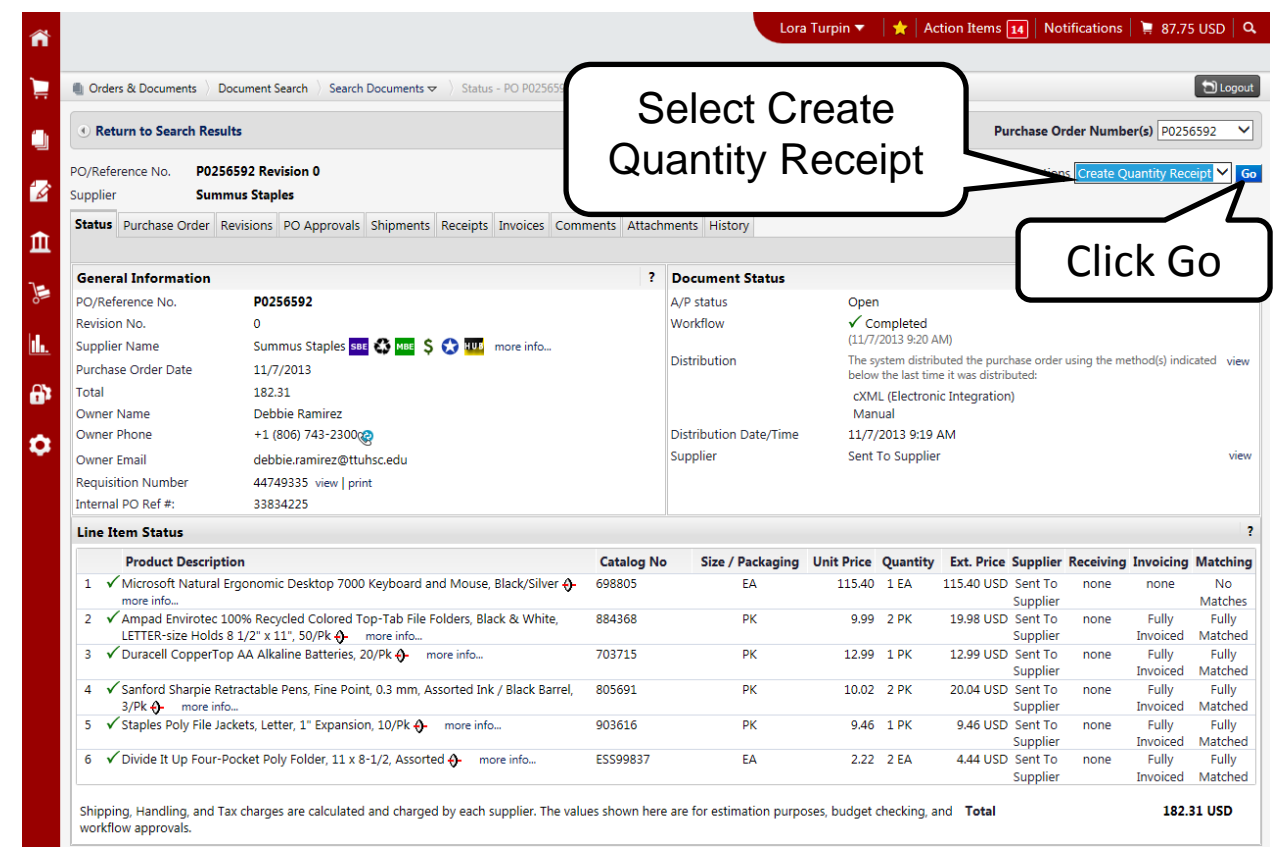

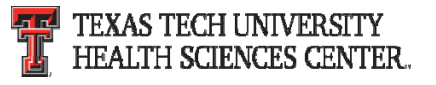

• A receipt is created utilizing the information from the purchase order. It includes a header section that contains basic receiving information and a receipt summary section to enter your actual quantities received. The Receipt Summary section is where you will enter the quantity of the items received.

| Orders & Docur Summary Com | nents 〉 [<br>ments (0) | Document Search Header                                                                                              |                                                            | Lora Turpin 🔻 🛛 y   | Action Item         | s 🚺 Notifications 📜 87.75 USE           | Q<br>ogout<br>Diete<br>? |                       |
|----------------------------|------------------------|----------------------------------------------------------------------------------------------------|------------------------------------------------------------|---------------------|---------------------|-----------------------------------------|--------------------------|-----------------------|
| 🗆 Header Inf               | ormatio                | n                                                                                                    |                                                            |                     |                     |                                         | ?                        |                       |
| Receipt Name               | e                      | 2014-02-18 SZI960 02                                                                                                | Receipt Create Date                                        | 2/18/2014 2:18:47 P | и                   | Source: Manual                          |                          |                       |
| Receipt                    | No                     | Receipt Date Packing Slip No. S                                                                                     | upplier Name                                               |                     | Recei               | ved by                                  |                          |                       |
| To Be Assi                 | gned                   | 2/18/2014 🗐 Su                                                                                                    | mmus Staples                                               | Lora Turpin         | (Texas Tech Un      | versity Health Sciences Center)         |                          |                       |
|                            |                        | RECEIPT ADDRESS                                                                                                    |                                                            |                     | DELIVERY            |                                         |                          |                       |
| Location                   |                        | ×                                                                                                    | Carrier                                                    |                     | Other               | ~                                       |                          |                       |
|                            |                        | Contact Name Debbie Ramirez                                                                                         | Tracking No.                                               |                     |                     |                                         |                          |                       |
|                            |                        | Email debbie.ramirez@ttuhsc.edu                                                                                     | Flexible Text Fi                                           | eld 2               |                     |                                         |                          |                       |
|                            |                        | Receipt Summary                                                                                                    | Flexible Drop D<br>Attachments<br>Notes<br>(1,000 Chars. N | Jown<br>Max)        | Attach/Link         | Ç                                       |                          |                       |
| Receipt Lines              |                        | •                                                                                                    |                                                            |                     |                     |                                         | - 1                      | Soo poyt pogo for     |
| Line Details               |                        |                                                                                                    |                                                            |                     |                     |                                         | 2                        | See next page for     |
| Show Receipt De            | tails                  |                                                                                                    |                                                            |                     | For Sel             | ected Lines: Remove Selected Items 🗸    | Go                       | definition of terms   |
| PO No.                     | PO Line<br>No.         | Product Name                                                                                                    | Catalog Prev<br>No. Rec                                    | vious Quantity      | Add to<br>Inventory | ine Status Actions                      |                          |                       |
| P0256592                   | 1                      | Microsoft Natural Ergonomic Desktop 7000 Keyboard and Mouse,<br>Black/Silver 🔂                                      | 698805                                                     | 1                   |                     | Received V Remove Line Receive & Return |                          |                       |
| P0256592                   | 2                      | Ampad Envirotec 100% Recycled Colored Top-Tab File Folders, Black<br>White, LETTER-size Holds 8 1/2" x 11", 50/Pk 🕈 | & 884368                                                   | 1                   |                     | Receive & Return                        |                          | _                     |
| 111                        |                        |                                                                                                    |                                                            |                     |                     |                                         |                          | TEXAS TECH UNIVERSITY |

- The Quantity field will pre-populate with the remaining quantity to be received for each item. Enter the appropriate quantity. Select "line status" from the drop-down list for each item:
  - **Received** Receive the quantity entered.
  - **Returned** Return the quantity entered. Used only when instructed by AP because receipt cannot be reopened.
  - **Cancelled** Do not use.
- Select "Actions" for each item:
  - Remove Line When creating receipts, be sure to select "remove line" for the item(s) on the PO that have not been received. Otherwise, all items will appear as received and payment will process for all items.
  - Received/Returned Receive/Return the quantity entered. This is used when an item arrives and immediately returned due to damage, over shipment or any other reason. Department must follow up with vendor.
- Once the receiving receipt is accurate, select Complete at the top of the page.
- TechBuy will assign a receipt number to the completed document. <u>PLEASE GIVE TIME FOR IT</u> <u>TO PROCESS.</u> <u>TEXAS TECH UNIVERSITY</u> HEALTH SCIENCES CENTER.

| Orders & Documents D     Summary Comments (0)                                        | ocument Search ) Search Documents 🗢 ) New Qty Receipt                                                                                                    | Lora Tur                                                                                                    | pin 🔻 🔺 Action Items 🚺 Notifications 🍹 87.75 USD                                                                                                    | p Q<br>Logout<br>piete                               |
|--------------------------------------------------------------------------------------|----------------------------------------------------------------------------------------------------|----------------------------------------------------------------------------------------------------|----------------------------------------------------------------------------------------------------|------------------------------------------------------|
| Header Information     Receipt Name                                                  | n<br>2014-02-18 SZI960 02                                                                                                    | Receipt Create Dat                                                                                                    | Select                                                                                                    | Very Important to                                    |
| Receipt No                                                                           | Receipt Date Packing Slip No.                                                                                                    | Supplier Name                                                                                                    | Complete                                                                                                    | enter the ACTUAL                                     |
| To Be Assigned                                                                       | 2/18/2014                                                                                                    |                                                                                                    |                                                                                                    | DATE the items                                       |
| Location                                                                             | RECEIPT ADDRESS                                                                                                    | Carrier<br>Tracking No.<br>Flexible Text Field<br>Flexible Text Field 2<br>Flexible Drop Down<br>Attachments<br>Notes<br>(1,000 Chars. Max) | Other         Other         Attach/Link         Received all items except for the printer. It is expected                                                                           | Select when                                          |
| Receipt Lines                                                                        |                                                                                                    |                                                                                                    |                                                                                                    | removing line(s)                                     |
| Line Details Show Receipt Details                                                    | (Enter e                                                                                                    | a reso at                                                                                                    | For Selected Lines: Remove Selected Items 🗸                                                                                                    |                                                      |
| PO No.         PO Line No.           P0256592         1           P0256592         2 | Microsoft Natural Ergonomic<br>Black/Silver $\diamond$<br>Ampad Envirotec 100% Recycled Colored Top-Tab File Folde<br>White, LETTER-size Holds 8 1/2" x 11", 50/Pk $\diamond$ | rs, Black & 884368                                                                                                    | Quantity     Add to<br>Inventory     Line Status     Actions       Received v     Remove Line<br>Received & Return     Remove Line       Received v     Remove Line     Remove Line | Remember:<br>Remove line if item<br>is not received. |

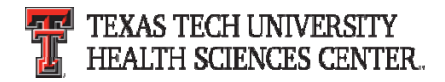

#### **Creating a Cost Receipt**

• To document the receipt of services, select the Create Cost Receipt option from the Available Actions dropdown box and select Go.

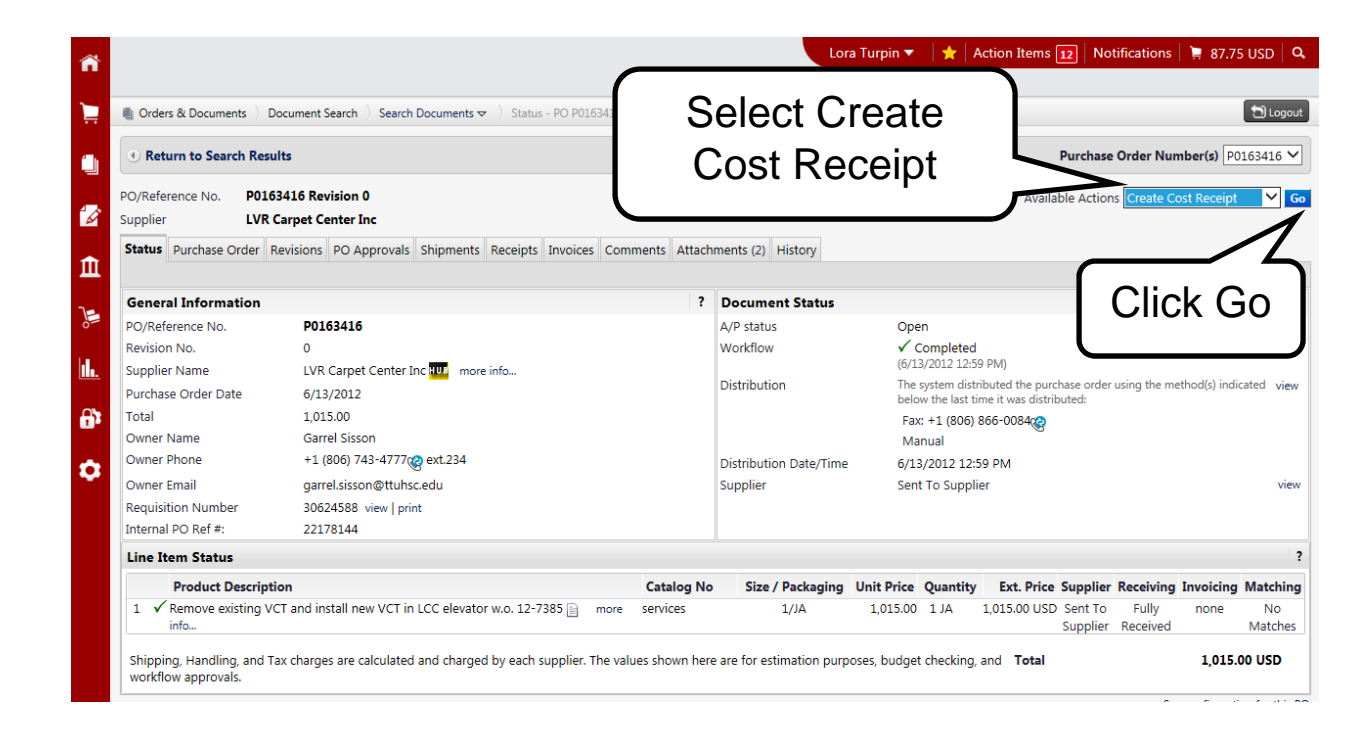

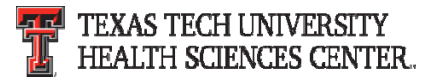

• A receipt is created utilizing the information from the purchase order. It includes a header section that contains basic receiving information and a receipt summary section to enter your actual quantities received. The Receipt Summary section is where you will enter the quantity of the items received.

| Orders & Docur  | nents 〉 [<br>ments (0) | Document Search Header                                                                                              |                                                            | Lora Turpin 🔻 🛛 y   | Action Item         | s 🚺 Notifications 📜 87.75 USE           | Q<br>ogout<br>Diete<br>? |                       |
|-----------------|------------------------|----------------------------------------------------------------------------------------------------|------------------------------------------------------------|---------------------|---------------------|-----------------------------------------|--------------------------|-----------------------|
| 🗆 Header Inf    | ormatio                | n                                                                                                    |                                                            |                     |                     |                                         | ?                        |                       |
| Receipt Name    | e                      | 2014-02-18 SZI960 02                                                                                                | Receipt Create Date                                        | 2/18/2014 2:18:47 P | и                   | Source: Manual                          |                          |                       |
| Receipt         | No                     | Receipt Date Packing Slip No. S                                                                                     | upplier Name                                               |                     | Recei               | ved by                                  |                          |                       |
| To Be Assi      | gned                   | 2/18/2014 🗐 Su                                                                                                    | mmus Staples                                               | Lora Turpin         | (Texas Tech Un      | versity Health Sciences Center)         |                          |                       |
|                 |                        | RECEIPT ADDRESS                                                                                                    |                                                            |                     | DELIVERY            |                                         |                          |                       |
| Location        |                        | ×                                                                                                    | Carrier                                                    |                     | Other               | ~                                       |                          |                       |
|                 |                        | Contact Name Debbie Ramirez                                                                                         | Tracking No.                                               |                     |                     |                                         |                          |                       |
|                 |                        | Email debbie.ramirez@ttuhsc.edu                                                                                     | Flexible Text Fi                                           | eld 2               |                     |                                         |                          |                       |
|                 |                        | Receipt Summary                                                                                                    | Flexible Drop D<br>Attachments<br>Notes<br>(1,000 Chars. N | Jown<br>Max)        | Attach/Link         | Ç                                       |                          |                       |
| Receipt Lines   |                        | •                                                                                                    |                                                            |                     |                     |                                         | - 1                      | Soo poyt pogo for     |
| Line Details    |                        |                                                                                                    |                                                            |                     |                     |                                         | 2                        | See next page for     |
| Show Receipt De | tails                  |                                                                                                    |                                                            |                     | For Sel             | ected Lines: Remove Selected Items 🗸    | Go                       | definition of terms   |
| PO No.          | PO Line<br>No.         | Product Name                                                                                                    | Catalog Prev<br>No. Rec                                    | vious Quantity      | Add to<br>Inventory | ine Status Actions                      |                          |                       |
| P0256592        | 1                      | Microsoft Natural Ergonomic Desktop 7000 Keyboard and Mouse,<br>Black/Silver 🔂                                      | 698805                                                     | 1                   |                     | Received V Remove Line Receive & Return |                          |                       |
| P0256592        | 2                      | Ampad Envirotec 100% Recycled Colored Top-Tab File Folders, Black<br>White, LETTER-size Holds 8 1/2" x 11", 50/Pk � | & 884368                                                   | 1                   |                     | Receive & Return                        |                          | _                     |
| 111             |                        |                                                                                                    |                                                            |                     |                     |                                         |                          | TEXAS TECH UNIVERSITY |

- The **Cost** field will pre-populate with the remaining cost for each item. Enter the appropriate cost of the services received. Select "line status" from the drop down list for each item:
  - **Cost Received** Receive the cost entered.
  - **Cost Cancelled** Do not use.
- Select "Actions" for each item:
  - **Remove Line** When creating receipts, be sure to select "remove line" for the services(s) on the PO that have not been performed. Otherwise, all services will appear as received and payment will process for all services.
  - **Received/Cancel** Receive/Cancel the cost entered.
- Once the receiving receipt is accurate, select Complete at the top of the page.
- TechBuy will assign a receipt number to the completed document. <u>PLEASE</u> <u>GIVE TIME FOR IT TO PROCESS.</u>

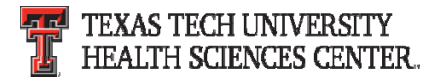

| ñ                                      |                                                                                                    |                                                                                    | Lora Turpin 🔻   🛧 🛉 Action Items 🔢 | 🛛 🛛 Notifications 🛛 🌹 87.75 USD 🗍 🔍                                                             |                                            |
|----------------------------------------|----------------------------------------------------------------------------------------------------|------------------------------------------------------------------------------------|------------------------------------|-------------------------------------------------------------------------------------------------|--------------------------------------------|
| 📜 🕘 Orders & Documents 👌 D             | Document Search 🖒 Search Documents 🗢 🖒 New Cost Receipt                                                                                |                                                                                    |                                    | DLogout                                                                                         |                                            |
| Summary Comments (0)                   | History                                                                                                    |                                                                                    | Select                             | Add PO Save Opdates Complete                                                                    | Very Important to                          |
| - Header Information                   | n                                                                                                    |                                                                                    | Complete                           | ?                                                                                               | enter the ACTUAL                           |
| Receipt Name                           | 2014-02-18 SZI960 02                                                                                                    | Receipt Create                                                                     | Complete                           | Source: Manual                                                                                  | enter the ACTOAL                           |
| Receipt No                             | Receipt Date Packing Slip No.                                                                                                    | Supplier Name                                                                      | Received                           | by                                                                                              | <b>DATE</b> the                            |
| Location                               | 2/18/2014<br>mm/dd/yyyy<br>RECEIPT ADDRESS<br>Contact Name Garrel Sisson<br>Phone +1 (806) 743-4777@<br>Email garrel.sisson@tluhsc.edu | Carrier<br>Tracking No.<br>Flexible Text Fiel                                      | DELIVERY<br>Other                  | ✓                                                                                               | service(s) were<br>received.               |
| •                                      | Tx Te <sup>4</sup> h Univ HSC<br>3601 4TH ST<br>RmyBuilding BC303stop9088<br>LUBBOCK, TX 79430<br>United States                        | Flexible Text Fiel<br>Flexible Drop Do<br>Attachments<br>Notes<br>(1,000 Chars. Ma | x)                                 | $\hat{\boldsymbol{\boldsymbol{\nabla}}}$                                                        | Select when removing line(s)               |
| Receipt Lines                          |                                                                                                    |                                                                                    |                                    | ?                                                                                               |                                            |
| Line Details                           | Enter co                                                                                                    | rrect                                                                              |                                    |                                                                                                 |                                            |
| Show Receipt Details PO No. PO163416 1 | Remove existing VCT and install new VCT in LCC elevator<br>7385                                                                        | No. 12- services 405536                                                            | For Selected                       | d Lines: Remove Selected Items V Go<br>Status Actions<br>seived V Remove Line<br>Receive/Cancel | Remember: Remove<br>line if service is not |
|                                        |                                                                                                    |                                                                                    |                                    |                                                                                                 | performed.                                 |

For additional information on receiving please refer to TechBuy Receiving Tutorial found at F&A Work Tools tab > Accounts Payable.

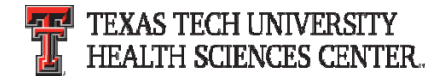

- Payment will occur once receiving is complete and invoice is received.
- Invoices are created/delivered into TechBuy via three basic methods:
  - cXML Direct from Vendors
  - Vendor Portal Delivery
  - Direct entry by Accounts Payable
- Invoices are matched against the purchase order. When invoices are received in TechBuy they are systematically matched against the order. The matching process checks every single invoice at the line item detail and determines if a price is correct or off-contract. Matched invoices are then posted to Banner for payment. The payment of this invoice will be identified on the general ledger as Banner invoice #V9xxxxx.
- Although departments are not receiving paper invoices or requests from Accounts Payable to complete receiving for invoices received in TechBuy, receiving must still be completed timely (in TechBuy) for all items received.

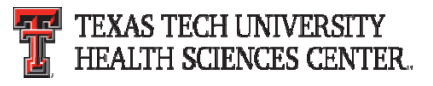

• To view a payment of an invoice in TechBuy, select the invoices tab and click on the Invoice No. (V9XXXXX) to review the invoice.

|                        | > Document Search > Search Docur                                                                                                    | nents 🗢 📏 Invoices - PO P0503416                                                                                                    |                                                                |                       |
|------------------------|----------------------------------------------------------------------------------------------------|----------------------------------------------------------------------------------------------------|----------------------------------------------------------------|-----------------------|
| 🕑 Back to S            | earch Results                                                                                                    |                                                                                                    | alaaa Tah                                                      | ≤ 500 of 10000 Result |
| D/Reference<br>upplier | No. P0503416 Revision 0<br>Summus Staples                                                                                                    |                                                                                                    | olces lab                                                      |                       |
| tatus Purci            | Summary Click II                                                                                                    | Is Shipments Receipts Invoices Comment                                                                                                    | Attachments History                                            |                       |
| I                      | nvoice No                                                                                                    | er                                                                                                    | Invoice Date                                                   | Due Date              |
| V                      | 9446068                                                                                                    | 3319223604                                                                                                    | 10/27/2016                                                     | 10/28/2016            |
| line No                |                                                                                                    | Produ                                                                                                    | ict Name                                                       |                       |
| Line no.               |                                                                                                    |                                                                                                    |                                                                |                       |
| 1                      | Pilot Precise V5 RT Rolling Ba                                                                                                    | ll Pen Refills, Extra Fine Point, 0.5mm, Black Ink,                                                                                                    | 2/Pk                                                           |                       |
| 1                      | Pilot Precise V5 RT Rolling Ba                                                                                                    | ll Pen Refills, Extra Fine Point, 0.5mm, Black Ink,<br>remium Rolling Ball Pens, Extra Fine Point, 0.5 m                                                                                                    | 2/Pk<br>m, Black Ink / Gray Barrel, 12/pk                      |                       |
| 1<br>2<br>3            | Pilot Precise V5 RT Rolling Ba         Pilot Precise V5 Retractable P         Sanford Expo Bright Sticks W                                                                                                    | ll Pen Refills, Extra Fine Point, 0.5mm, Black Ink,<br>remium Rolling Ball Pens, Extra Fine Point, 0.5 m<br>et-Erase Fluorescent Marker Set, Bullet Tip, Asso                                                            | 2/Pk<br>m, Black Ink / Gray Barrel, 12/pk<br>rted Colors, 5/Pk |                       |
| 1<br>2<br>3<br>4       | <ul> <li>Pilot Precise V5 RT Rolling Ba</li> <li>Pilot Precise V5 Retractable P</li> <li>Sanford Expo Bright Sticks W</li> <li>Dixie Pathways 8 1/2" Paper F</li> </ul>                                         | ll Pen Refills, Extra Fine Point, 0.5mm, Black Ink,<br>remium Rolling Ball Pens, Extra Fine Point, 0.5 m<br>et-Erase Fluorescent Marker Set, Bullet Tip, Asso<br>Plates, Design, 125/Pk                                  | 2/Pk<br>m, Black Ink / Gray Barrel, 12/pk<br>rted Colors, 5/Pk |                       |
| 1<br>2<br>3<br>4<br>5  | <ul> <li>Pilot Precise V5 RT Rolling Ba</li> <li>Pilot Precise V5 Retractable P</li> <li>Sanford Expo Bright Sticks W</li> <li>Dixie Pathways 8 1/2" Paper B</li> <li>Sustainable Earth by Staples I</li> </ul> | ll Pen Refills, Extra Fine Point, 0.5mm, Black Ink,<br>remium Rolling Ball Pens, Extra Fine Point, 0.5 m<br>et-Erase Fluorescent Marker Set, Bullet Tip, Asso<br>Plates, Design, 125/Pk<br>Napkins, 1-Ply, White, 400/Pk | 2/Pk<br>m, Black Ink / Gray Barrel, 12/pk<br>rted Colors, 5/Pk |                       |

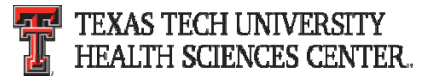

• When you click on the invoice number it will pull up the invoice summary. The invoice contains usuefull information, such as, pay status, remit to, check number and payment date.

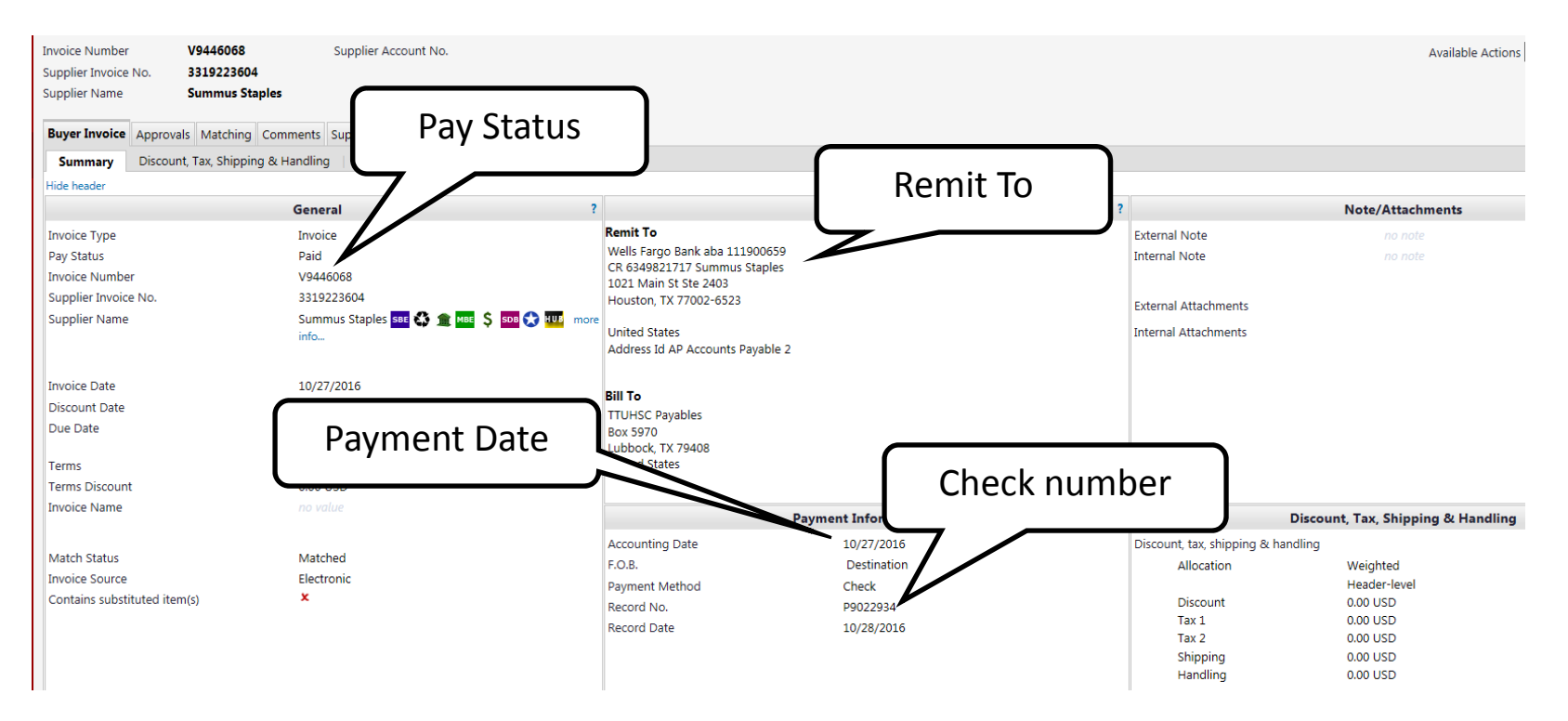

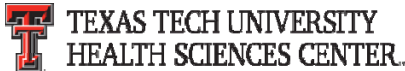

- The Payment Information section of the Invoice Summary contains a record number. To identify the type of payment received please use the guide below.
- Record number beginning with:
  - A letter indicates a State payment (Pxxxxxx).
  - The number 66 indicates a local payment (66xxxxx).
  - A ! Indicates a direct deposit was made (!xxxxxx).

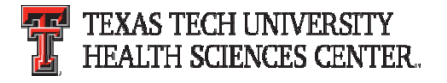

#### **Questions & Answers**

# **Questions?**

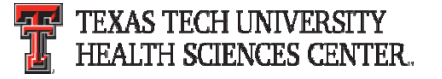